CONSERVATORIO DI MUSICA N. PICCINNI (BARI)

# TUTORIAL ISCRIZIONI AD ANNI SUCCESSIVI (RINNOVO ISCRIZIONE) PER L'A.A. 2023/2024

# **CORSI ACCADEMICI**

N.B.: LEGGERE ATTENTAMENTE L'AVVISO CONSULTABILE ALLA SEGUENTE PAGINA PER TUTTI GLI ADEMPIMENTI E LE SCADENZE:

https://www.consba.it/it/1462/news/8043/iscrizioni-ad-anni-successivi-rinnovo-iscrizione

## Accedere al portale Isidata dalla seguente pagina web: www.isidata.net/Default.aspx?CodProc=SERVIZISTUDE NTIMAINGENERALECO e cliccare su 4) Gestione dati ALLIEVI IMMATRICOLATI

← → C servizi12.isidata.net/SSDidatticheco/MainGeneraleRes.aspx

😵 SERVIZI ISIDATA - D... 🐐 Horde :: Log in 🚯 Offerta formativa -... 🔇 Iscrizione Esami cor...

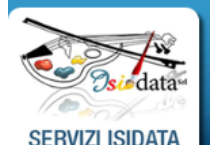

Servizi per gli studenti - Istituti di Alta Cultura - Conservatori

#### MENU PRINCIPALE ? 1) Inserimento domanda AMMISSIONE ? 2) Modifica domanda AMMISSIONE ? 3) Gestione richiesta IMMATRICOLAZIONE 4) Gestione dati ALLIEVI IMMATRICOLATI ? ? 5) Inserimento domanda PRIVATISTI ? 6) Modifica domanda PRIVATISTI PRIVATISTI IMMATRICOLATI - nuovi esami da sostenere ? 8) Comunicati

6 \$

## Selezionare il Conservatorio di BARI ed inserire Codice e Password e <u>con il mouse</u> cliccare su Accedi

| LOGIN ALLIEVI IMMATRIC | OLATI                                                                                                    | 8 |
|------------------------|----------------------------------------------------------------------------------------------------|---|
| Conservatorio          | BARI                                                                                                    |   |
| Codice                 | COMPILARE                                                                                                    |   |
| Password               | ······COMPILARE                                                                                                    |   |
|                        | Accedi<br>L'Istituzione non ha ancora attivato l'accesso mediante SPID.                                                       |   |
|                        | <b>ENTRA CON SPID</b>                                                                                                    |   |
|                        |                                                                                                    |   |
|                        | Credenziali di accesso smarrite:<br>Seleziona il Conservatorio che frequenti e inserisci l'email usata per l'immatricolazione |   |
| Email                  |                                                                                                    |   |
|                        | Richiedi                                                                                                    |   |

# Cliccare su Gestione Dati principale

- Servizi 12.Isidata.net/SSD/datticneco/Allievi/Iviainivienukes.aspx
- 🗿 SERVIZI ISIDATA D... 🦌 Horde :: Log in 🕥 Offerta formativa -... 🕥 Iscrizione Esami cor...

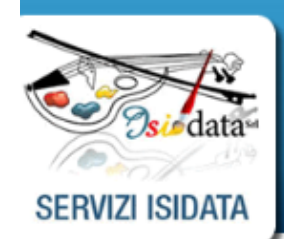

Servizi per gli studenti - Istituti di Alta Cultura - CONSERVATORIO DI BARI Benvenuto PROVA PROVA

#### MENU PRINCIPALE ALLIEVI IMMATRICOLATI

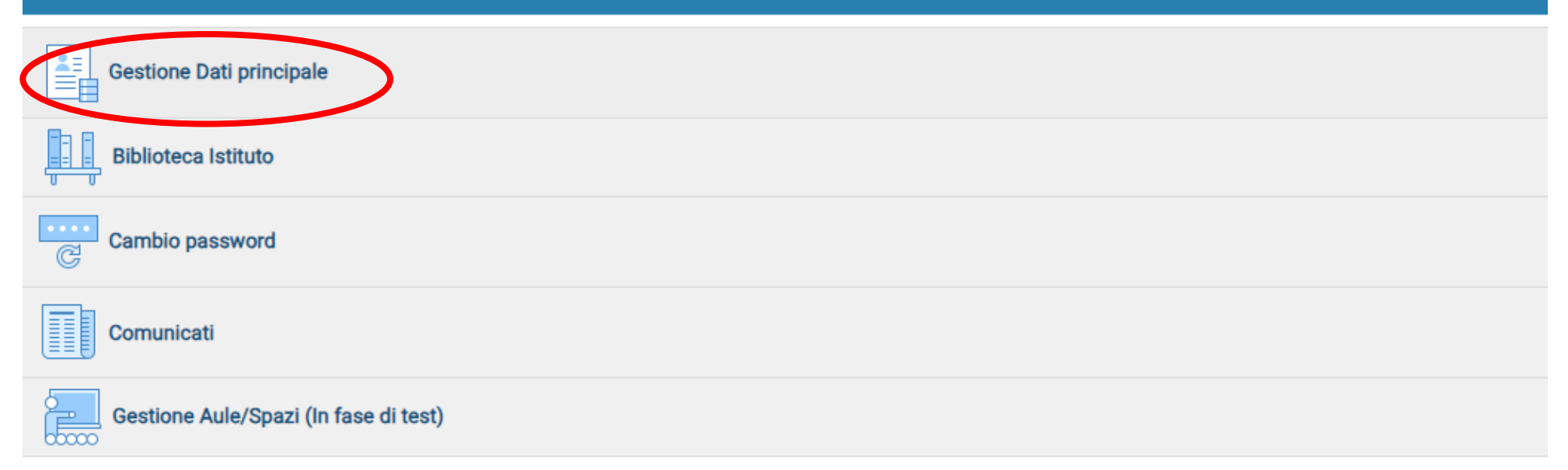

## Cliccare su **Gestione esami > Esami**

|                                                                  | Menu precedente Anagrafice Gestione esami                                                                                                    | Oor Tasse       □ Controllo       □ Fascicolo       □ Stampe ∨       □ Questionario                                 |
|------------------------------------------------------------------|----------------------------------------------------------------------------------------------------|----------------------------------------------------------------------------------------------------|
| Note                                                             | Invia richiesta Esami                                                                                                    | iano studi                                                                                                    |
| osso campi differenti tra dati originali e richieste di modifica | In verde i dati registrati dall'Istituzione. Per inviare richiesta di modifica dei dati, modificate i<br>valori <u>nei campi abilitati</u> e cliccate su "Invia richiesta" | erigini eventuali campi non abilitati in quanto <u>dati non modificabili</u> come da impostazione dell'Istituzione. |
| Codice                                                           | 20908                                                                                                    | 20908                                                                                                    |
| Matricola                                                        |                                                                                                    |                                                                                                    |
| Scuola di                                                        | Pianoforte (Tr. Ord.)                                                                                                    | Pianoforte (Tr. Ord.)                                                                                               |
| Descrizione lunga                                                |                                                                                                    |                                                                                                    |
| Cognome                                                          | ROSSI                                                                                                    | ROSSI                                                                                                    |
| Nome                                                             | MARIO                                                                                                    | MARIO                                                                                                    |
| Sesso                                                            | м                                                                                                    | Maschio                                                                                                    |
| TIPO CORSO                                                       | TRIENNALE SUPERIORE                                                                                                    | TRIENNALE SUPERIORE                                                                                                 |
| Debiti formativi                                                 |                                                                                                    |                                                                                                    |
| Nazione di paceta (ecoglieria e disitaria)                       |                                                                                                    | ITALIA                                                                                                    |
| Nazione di nascita (scegneria o digitaria)                       | TIALIA                                                                                                    | ITALIA                                                                                                    |
| In possesso di nazionalità Italiana                              |                                                                                                    |                                                                                                    |
|                                                                  | DATI GEOGRAFICI DI NASCITA                                                                                                    |                                                                                                    |
| Regione                                                          | PUGLIA                                                                                                    | PUGLIA                                                                                                    |
| Provincia                                                        | BARI                                                                                                    | BARI                                                                                                    |
| Comune                                                           | BINETTO                                                                                                    | BINETTO V BINETTO                                                                                                   |
| Data di nascita                                                  | 01/01/1980                                                                                                    | 01/01/1980                                                                                                    |
| Codice fiscale                                                   |                                                                                                    |                                                                                                    |

## Cliccare su Iscrivi corso princ. nuovo A.A.

1000 CEDVIZI ICIDATA Benvenuto ROSSI MARIO

\*

| SERVIZI | ISIDAIA |   |
|---------|---------|---|
|         |         | ð |

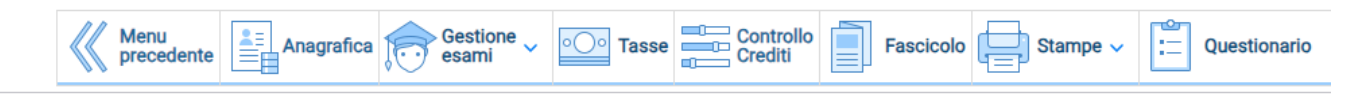

A.Acc.

Esame 2021/2022

2020/2021

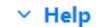

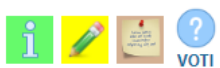

#### ✓ Operazioni su Esami

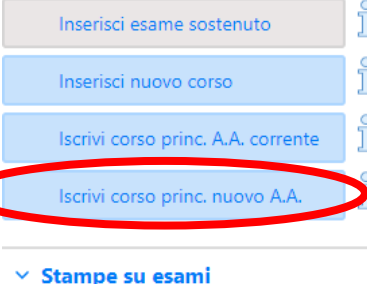

| A  | Ordine grig | glia: A | .A. decr., A   | Anno decr.       | , Corso       | *                                                 |               |                                       |             |                        |              |                   |                |            |             |          |
|----|-------------|---------|----------------|------------------|---------------|---------------------------------------------------|---------------|---------------------------------------|-------------|------------------------|--------------|-------------------|----------------|------------|-------------|----------|
|    | Anno acc.   | Anno    | Anno<br>Princ. | Liv. Pre<br>Acc. | Ripet<br>ente | Scuola\Corso                                      | Voto<br>Esame | Area                                  | Cre<br>diti | Ore<br>freq.<br>progr. | Ore<br>freq. | Docente/Ins.Prep. | Voto<br>Laurea | Data esame | N°<br>Comm. | Sessione |
| /2 | 2021/2022   | 1       | 1              |                  |               | Pianoforte (Tr. Ord.)                             |               |                                       | 0           | 0                      |              |                   |                |            |             |          |
| 1  | 2021/2022   | 1       |                |                  |               | PRASSI ESECUTIVE E REPERTORI<br>PIANOFORTE 1- TSM |               | Attività formative<br>caratterizzanti | 20          | 35                     |              | ARCIULI EMANUELE  |                | 01/04/2021 |             |          |

Stampe su esami

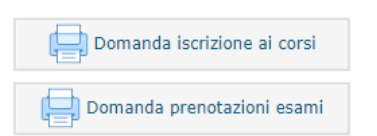

# Cliccare su OK assicurandosi che l'A.A. sia 2023/2024

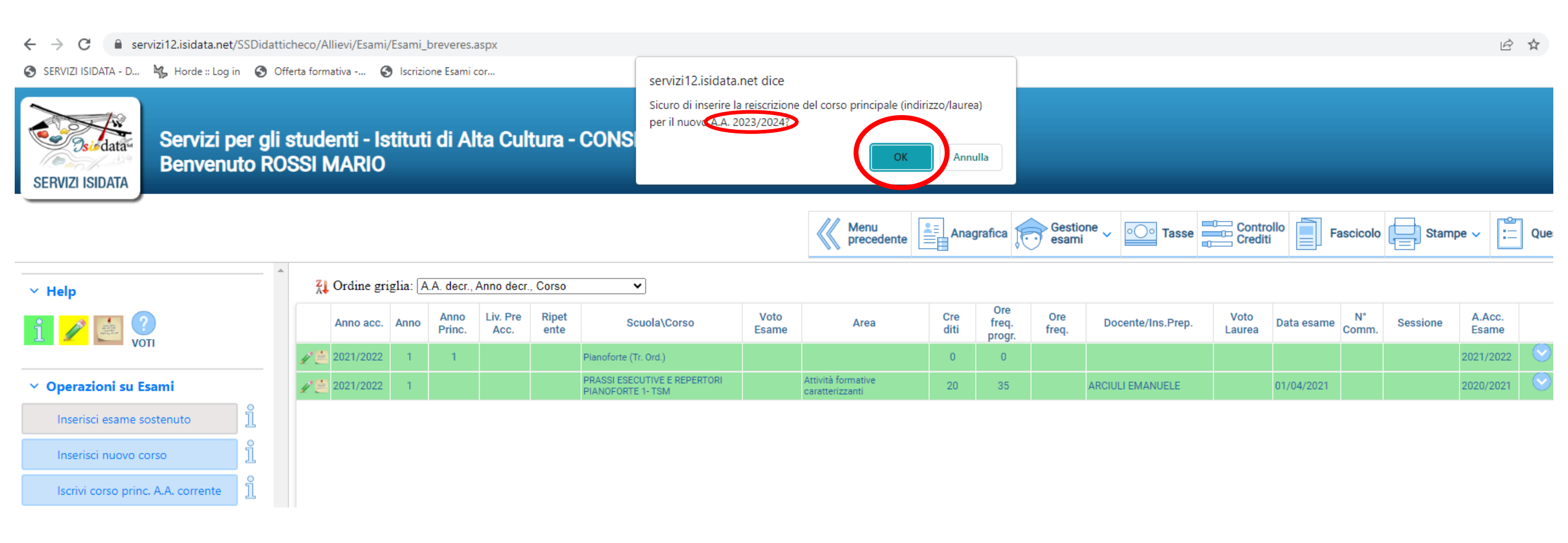

## Comparirà il nuovo A.A. di iscrizione (2023/2024)

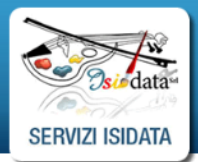

#### Servizi per gli studenti - Istituti di Alta Cultura - CONSERVATORIO DI BARI **Benvenuto ROSSI MARIO**

|                                         |      |            |          |                |                  |               |                                                   |               | Menu<br>precedente                    | Ana         | grafica 🧜              | Gestio<br>esami | one v oo Tasse    | Contro         | i F        | ascicolo    | Stam     | ре ~ 🔚          | Questionar            |
|-----------------------------------------|------|------------|----------|----------------|------------------|---------------|---------------------------------------------------|---------------|---------------------------------------|-------------|------------------------|-----------------|-------------------|----------------|------------|-------------|----------|-----------------|-----------------------|
| ∽ Help                                  | Â    | Ordine gri | iglia: A | A. decr.,      | Anno decr        | , Corso       | ~                                                 |               |                                       |             |                        |                 |                   |                |            |             |          |                 |                       |
| i 🧨 🔐 ?                                 |      | Anno acc.  | Anno     | Anno<br>Princ. | Liv. Pre<br>Acc. | Ripet<br>ente | Scuola\Corso                                      | Voto<br>Esame | Area                                  | Cre<br>diti | Ore<br>freq.<br>progr. | Ore<br>freq.    | Docente/Ins.Prep. | Voto<br>Laurea | Data esame | N°<br>Comm. | Sessione | A.Acc.<br>Esame |                       |
| Voti                                    | ► /× | 2023/2024  | 2        | 2              |                  |               | Pianoforte (Tr. Ord.)                             |               |                                       | 0           | 0                      | 0               |                   |                |            |             |          | 2023/2024       | <ul> <li>*</li> </ul> |
| <ul> <li>Operazioni su Esami</li> </ul> | 12   | 2021/2022  | 1        | 1              |                  |               | Pianoforte (Tr. Ord.)                             |               |                                       | 0           | 0                      |                 |                   |                |            |             |          | 2021/2022       | $\odot$               |
| Inserisci esame sostenuto               | 12   | 2021/2022  | 1        |                |                  |               | PRASSI ESECUTIVE E REPERTORI<br>PIANOFORTE 1- TSM |               | Attività formative<br>caratterizzanti | 20          | 35                     |                 | ARCIULI EMANUELE  |                | 01/04/2021 |             |          | 2020/2021       | $\odot$               |
| Inserisci nuovo corso                   |      |            |          |                |                  |               |                                                   |               |                                       |             |                        |                 |                   |                |            |             |          |                 |                       |
| Iscrivi corso princ. A.A. corrente      |      |            |          |                |                  |               |                                                   |               |                                       |             |                        |                 |                   |                |            |             |          |                 |                       |
| Iscrivi corso princ. nuovo A.A.         |      |            |          |                |                  |               |                                                   |               |                                       |             |                        |                 |                   |                |            |             |          |                 |                       |
| ✓ Stampe su esami                       |      |            |          |                |                  |               |                                                   |               |                                       |             |                        |                 |                   |                |            |             |          |                 |                       |
| Domanda iscrizione ai corsi             |      |            |          |                |                  |               |                                                   |               |                                       |             |                        |                 |                   |                |            |             |          |                 |                       |
| 📮 Domanda prenotazioni esami            |      |            |          |                |                  |               |                                                   |               |                                       |             |                        |                 |                   |                |            |             |          |                 |                       |

Logo

## Cliccare su Tasse e poi su + Nuova tassa

😈 SERVIZI ISIDATA - D... 🍟 HORDE :: LOG IN 👦 Offerta formativa -... 👦 Iscrizione esami com

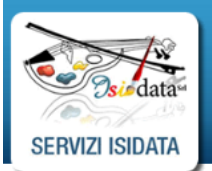

Servizi per gli studenti - Istituti di Alta Cultura - CONSERVATORIO DI BARI Benvenuto ROSSI MARIO

|                                         |   |             |                                                   |                    |                       |                        |               | Menu<br>precedente | Anagrafica | Gestione<br>esami |                     | se Contro          | llo Fascicolo | Stampe       | ~ 🗄 Q              | Quest |
|-----------------------------------------|---|-------------|---------------------------------------------------|--------------------|-----------------------|------------------------|---------------|--------------------|------------|-------------------|---------------------|--------------------|---------------|--------------|--------------------|-------|
| v. Hala                                 |   |             | Tipo tassa                                        | Data<br>versamento | Importo<br>versamento | Scadenza<br>versamento | N. Versamento | Tipo esonero       | A/A:       | ISEE/U 🌒          | Perc. su<br>Importo | Massimo<br>Importo | C.C.\Iban     | Data incasso | Impegno<br>Mandato |       |
| ✓ Heip <b>♀</b> ● PagePA 品              | 1 | Pagen       | CORSI ACCADEMICI -<br>CONTRIBUTO<br>FUNZIONAMENTO |                    | 118,12                | 22/09/2021             |               | REDDITO/MERITO     | 2021/2022  | 26500             | 5,25                | 1023,75            |               |              | A                  | •     |
|                                         |   | POF         | CONTRIBUTO<br>SBLOCCO IUV                         |                    | 1                     | 31/12/2999             |               |                    | 2021/2022  |                   | 100                 | 1                  |               |              |                    |       |
| <ul> <li>Operazioni su Tasse</li> </ul> |   | POF         | CORSI ACCADEMICI -<br>BOLLO VIRTUALE              |                    | 1,1                   | 30/06/2021             |               |                    | 2020/2021  |                   | 100                 | 16                 |               |              |                    |       |
| + Genera PagoPA                         |   | <b>1</b> 00 | CORSI ACCADEMICI -<br>CONTRIBUTO<br>FUNZIONAMENTO |                    | 750                   | 15/09/2021             |               |                    | 2021/2022  | 0                 | 100                 | 1500               |               |              |                    |       |
| + Nuova tassa                           |   | <b>P</b>    | CORSI ACCADEMICI -<br>CONTRIBUTO<br>FUNZIONAMENTO |                    | 750                   | 15/09/2021             |               |                    | 2021/2022  | 0                 | 100                 | 1500               |               |              |                    |       |
| Pagamenti portale esterno               |   | een i       | CORSI ACCADEMICI -<br>BOLLO VIRTUALE              |                    | 1,1                   | 30/11/2021             |               |                    | 2020/2021  |                   | 100                 | 16                 |               |              |                    |       |
| 🕹 bollettini generati 🥂                 |   | <b>POF</b>  | CORSI ACCADEMICI -<br>RICOGNIZIONE AGLI<br>STUDI  |                    | 150                   | 15/09/2021             |               |                    | 2020/2021  |                   | 100                 | 150                |               |              |                    |       |

# Inserire singolarmente le tasse da pagare e poi cliccare su **Inserisci**.

## 1) CORSI ACCADEMICI - CONTRIBUTO FUNZIONAMENTO - (PagoPA):

### ENTRO IL 05/08/2023

pagamento dell'importo presunto della prima rata (pari al 50% dell'importo annuale secondo le fasce ISEE consultabili al seguente link https://www.consba.it/getFil e.php?id=3189)

#### ENTRO IL 30/09/2023

pagamento della eventuale differenza tra l'importo effettivamente dovuto per la prima rata in base all'indicatore ISEE

| RICHIESTA INSERIMENTO NUOVA TA           | SSA                                                                     | $\mathbf{X}$ |
|------------------------------------------|-------------------------------------------------------------------------|--------------|
| Inserisci                                |                                                                         |              |
| Anno Accademico                          | 2023/2024                                                               |              |
| Tipo tassa                               | CORSI ACCADEMICI - CONTRIBUTO FUNZIONAMENTO - (PagoPA)                  | j            |
| Tipo esonero                             | ~                                                                       | j            |
| Importo ISEE                             | 26500                                                                   | <b>()</b>    |
| Percentuale su importo %                 | 0                                                                       | <b>()</b>    |
| Massimo importo                          | 0                                                                       | <b>()</b>    |
| Data versamento                          |                                                                         | ی چ          |
| N. Versamento                            |                                                                         | ی چ          |
| Importo versamento                       | INSERIRE QUI L'IMPORTO                                                  | ) 🔿 🔺 👘      |
| Pagabile dal:                            | 01/03/2023                                                              | ی چ          |
| Pagabile al:                             | 05/08/2023                                                              | ی            |
| Selezionare immagine o scansione o       | del bollettino- MAX 10MB                                                |              |
| (Funzione non disponibile, in caso di ta | assa pagabile con PagoPA il bollettino viene generato automaticamente.) |              |

### 2) CORSI ACCADEMICI - ASSICURAZIONE E SERVIZI DI PAGAMENTO - (PagoPA): € 20,00

| Anno Acca          | demico 2023/2024                                                           |         |
|--------------------|----------------------------------------------------------------------------|---------|
| Тір                | o tassa CORSI ACCADEMICI - ASSICURAZIONE E SERVIZI DI PAGAMENTO - (PagoPA) | <b></b> |
| Tipo e             | esonero                                                                    | ~       |
| Impor              | to ISEE 26500                                                              |         |
| Percentuale su imp | porto % 0                                                                  |         |
| Massimo i          | importo 0                                                                  | G.      |
| Data vers          | amento                                                                     |         |
| N. Vers            | amento                                                                     | e       |
| Importo vers       | ament 20                                                                   |         |
| Pagat              | oile dal: 29/08/2022                                                       | e       |
| Paga               | abile al: 05/08/2023                                                       | 6       |

## 3) CORSI ACCADEMICI - BOLLO VIRTUALE - (PagoPA): € 16,00

| Anno Accademico              | 2023/2024                                    |   |
|------------------------------|----------------------------------------------|---|
| Tipo tassa                   | CORSI ACCADEMICI - BOLLO VIRTUALE - (PagoPA) | ~ |
| Tipo esonero                 |                                              | ~ |
| Importo ISEE                 | 26500                                        | • |
| Percentuale su importo %     | 0                                            | 4 |
| Massimo importo              | 16                                           | • |
| Data versamento              |                                              | 1 |
| N. Versamento                |                                              | 1 |
| Importo versamento           | 16                                           |   |
| Pagabile dal:                | 31/05/2021                                   | 1 |
| Pagabile al:                 | 05/08/2023                                   | 1 |
| zionare immagine o scansione | del ballettino- MAX 10MR                     |   |

## Una volta generate le tasse da pagare con PagoPA (contributo di funzionamento, assicurazione e servizi e bollo), cliccare su **+ Genera PagoPA**

Menu precedente Anagrafica

|                                                  |            |                 |                                                                  |                    |                       |                        |               | ~ ~ ~          |           | *~     |
|--------------------------------------------------|------------|-----------------|------------------------------------------------------------------|--------------------|-----------------------|------------------------|---------------|----------------|-----------|--------|
| < Hala                                           |            |                 | Tipo tassa                                                       | Data<br>versamento | Importo<br>versamento | Scadenza<br>versamento | N. Versamento | Tipo esonero   | A/A:      | ISEE/U |
|                                                  | 12         | pagaPi          | CORSI ACCADEMICI -<br>BOLLO VIRTUALE                             |                    | 16                    | 05/08/2023             |               |                | 2023/2024 | 26500  |
| 1 1 1 1                                          | /×         | 1999 <b>-19</b> | CORSI ACCADEMICI -<br>ASSICURAZIONE E<br>SERVIZI DI<br>PAGAMENTO |                    | 20                    | 05/08/2023             |               |                | 2023/2024 | 26500  |
| Operazioni su Tasse     t Genera PagoPA          | <u>/ ×</u> |                 | CORSI ACCADEMICI -<br>CONTRIBUTO<br>FUNZIONAMENTO                |                    | 0                     | 05/08/2023             |               |                | 2023/2024 | 26500  |
| + Nuova tassa                                    | 1          | PagePi          | CORSI ACCADEMICI -<br>CONTRIBUTO<br>FUNZIONAMENTO                |                    | 118,12                | 22/09/2021             |               | REDDITO/MERITO | 2021/2022 | 26500  |
|                                                  |            | ran i           | CONTRIBUTO<br>SBLOCCO IUV                                        |                    | 1                     | 31/12/2999             |               |                | 2021/2022 |        |
| Pagamenti portale esterno<br>bollettini generati |            | POF             | CORSI ACCADEMICI -<br>BOLLO VIRTUALE                             |                    | 1,1                   | 30/06/2021             |               |                | 2020/2021 |        |
|                                                  |            | PDF             | CORSI ACCADEMICI -<br>CONTRIBUTO<br>FUNZIONAMENTO                |                    | 750                   | 15/09/2021             |               |                | 2021/2022 | 0      |
|                                                  |            | <b>1</b>        | CORSI ACCADEMICI -<br>CONTRIBUTO<br>FUNZIONAMENTO                |                    | 750                   | 15/09/2021             |               |                | 2021/2022 | 0      |
|                                                  |            | POF             | CORSI ACCADEMICI -<br>BOLLO VIRTUALE                             |                    | 1,1                   | 30/11/2021             |               |                | 2020/2021 |        |
|                                                  |            | PDF             | CORSI ACCADEMICI -<br>RICOGNIZIONE AGLI<br>STUDI                 |                    | 150                   | 15/09/2021             |               |                | 2020/2021 |        |

## Selezionare tutte le tasse da pagare e poi cliccare su + GENERA UNICO BOLLETTINO PER LE TASSE SELEZIONATE

#### **Generazione PagoPA**

In questa lista sono presenti le tasse pagabili mediante procedura PagoPA.

- Per più tasse aventi stesso C.C.\Iban è possibile stampare un unico bollettino .pdf con la somma degli importi, selezionandole col segno di spunta
  presente nella colonna Seleziona. In questo caso se le tasse hanno data di scadenza diverse sarà stampata la meno recente. Per il bollettino unico
  utilizzare il link GENERA UNICO BOLLETTINO PER LE TASSE SELEZIONATE.
- Per stampare un bollettino .pdf relativo ad una singola tassa cliccare sul link CREA BOLLETTINO PER QUESTA TASSA presente nella colonna MAV\PagoPA.

Attenzione: è possibile generare ancora 5 bollettini PagoPA in attesa di pagamento.

GENERA UNICO BOLLETTINO PER LE TASSE SELEZIONATE diusti importi in quanto il bollettino generato è inconvertibile.

| Sele<br>ziona | MAV\PagoPA                        | Tipo tassa                                                    | Imp.<br>versamento | A/A:      | Scadenza<br>versamento | N°<br>Versam. | Data<br>versam. | C.C.\Iban | Tipo esonero | ^   |
|---------------|-----------------------------------|---------------------------------------------------------------|--------------------|-----------|------------------------|---------------|-----------------|-----------|--------------|-----|
|               | Crea bollett. per<br>questa tassa | CORSI ACCADEMICI -<br>BOLLO VIRTUALE                          | 16                 | 2023/2024 | 05/08/2023             |               |                 |           |              |     |
|               | Crea bollett. per<br>questa tassa | CORSI ACCADEMICI -<br>ASSICURAZIONE E<br>SERVIZI DI PAGAMENTO | 20                 | 2023/2024 | 05/08/2023             |               |                 |           |              |     |
|               | Crea bollett. per<br>questa tassa | CORSI ACCADEMICI -<br>CONTRIBUTO<br>FUNZIONAMENTO             | 200                | 2023/2024 | 05/08/2023             |               |                 |           |              |     |
|               |                                   |                                                               |                    |           |                        |               |                 |           |              | -   |
| 4             |                                   |                                                               |                    |           |                        |               |                 |           |              | E F |

Cliccare sull'icona PDF per scaricare l'avviso di pagamento cumulativo delle tasse (essendo cumulativo il PDF risulterà uguale per ogni tassa)

| Informazior                               | e                                                                                                    | 65 |
|-------------------------------------------|----------------------------------------------------------------------------------------------------|----|
| RICHIESTA<br>delle tasse<br>termini indic | EFFETUATA. E' stato generato il bollettino pdf<br>pagabili con procedura MAV da pagare entro i<br>ati. | 65 |

|   | ļ     |                | Tipo tassa                                                       | Data<br>versamento | Importo<br>versamento | Scadenza<br>versamento | N. Versamento | Tipo esonero | A/A:      |
|---|-------|----------------|------------------------------------------------------------------|--------------------|-----------------------|------------------------|---------------|--------------|-----------|
| ( | eee   | nago <b>Pi</b> | CORSI ACCADEMICI -<br>BOLLO VIRTUALE                             |                    | 16                    | 05/08/2023             |               |              | 2023/2024 |
|   | ror I | pagoPI         | CORSI ACCADEMICI -<br>ASSICURAZIONE E<br>SERVIZI DI<br>PAGAMENTO |                    | 20                    | 05/08/2023             |               |              | 2023/2024 |
|   | POF   | pagoPQ         | CORSI ACCADEMICI -<br>CONTRIBUTO<br>FUNZIONAMENTO                |                    | 200                   | 05/08/2023             |               |              | 2023/2024 |
|   |       |                |                                                                  |                    |                       |                        |               |              |           |

## Proseguire con l'inserimento delle altre tasse

**<u>4)</u> CORSI ACCADEMICI - TASSA ADISU:** da effettuarsi in modalità telematica ENTRO IL 30 SETTEMBRE secondo le modalità autonomamente indicate dall'Ente Regionale della Puglia per il diritto allo studio al link <u>https://adisupuglia.it/paginal16425\_pagamenti-pa.html</u>.

Nelle more dell'emanazione da parte del suddetto ente dell'apposito Regolamento "Benefici e servizi" per l'a.a. 2023/2024 l'importo della tassa ADISU è determinato come di seguito: € 120,00 per gli Studenti che presentino un valore ISEE per prestazioni universitarie inferiore o uguale a € 23.626,33, € 140,00 per gli Studenti che presentino un valore ISEE per prestazioni universitarie compreso tra € 23.626,34 e € 47.252,64 oppure € 160,00 per gli Studenti che presentino un valore ISEE per prestazioni universitarie superiore a € 47.252,64. Tale pagamento non va effettuato in caso di iscrizione ad un corso singolo. I parametri ISEE, su indicati, potrebbero essere oggetto di variazione a seguito di pubblicazione di detto Regolamento "Benefici e Servizi" a.a. 2023/2024 ADISU Puglia.

| Anno Accademico          | 2023/2024                      |   |
|--------------------------|--------------------------------|---|
| Tipo esonero             | CORSI ACCADEMICI - TASSA ADISU |   |
| Importo ISEE             | 26500                          | 9 |
| Percentuale su importo % | 0                              | 4 |
| Massimo importo          | 0                              | 4 |
| Data versamento          | INSERIRE DATA                  |   |
| N. Versamento            |                                |   |
| C.C.P./C.C.B.            |                                |   |
| Importo versamento       | INSERIRE IMPORTO               |   |

Inserire qui la quietanza di pagamento 5) CORSI ACCADEMICI - TASSA FREQUENZA: € 21,43 con Bonifico Bancario intestato all'Agenzia delle Entrate - Centro Operativo di Pescara al seguente IBAN:

## IT45 R 0760 1032 0000 0000 001016 oppure c/c postale 1016.

Compilare i campi e poi cliccare su Inserisci

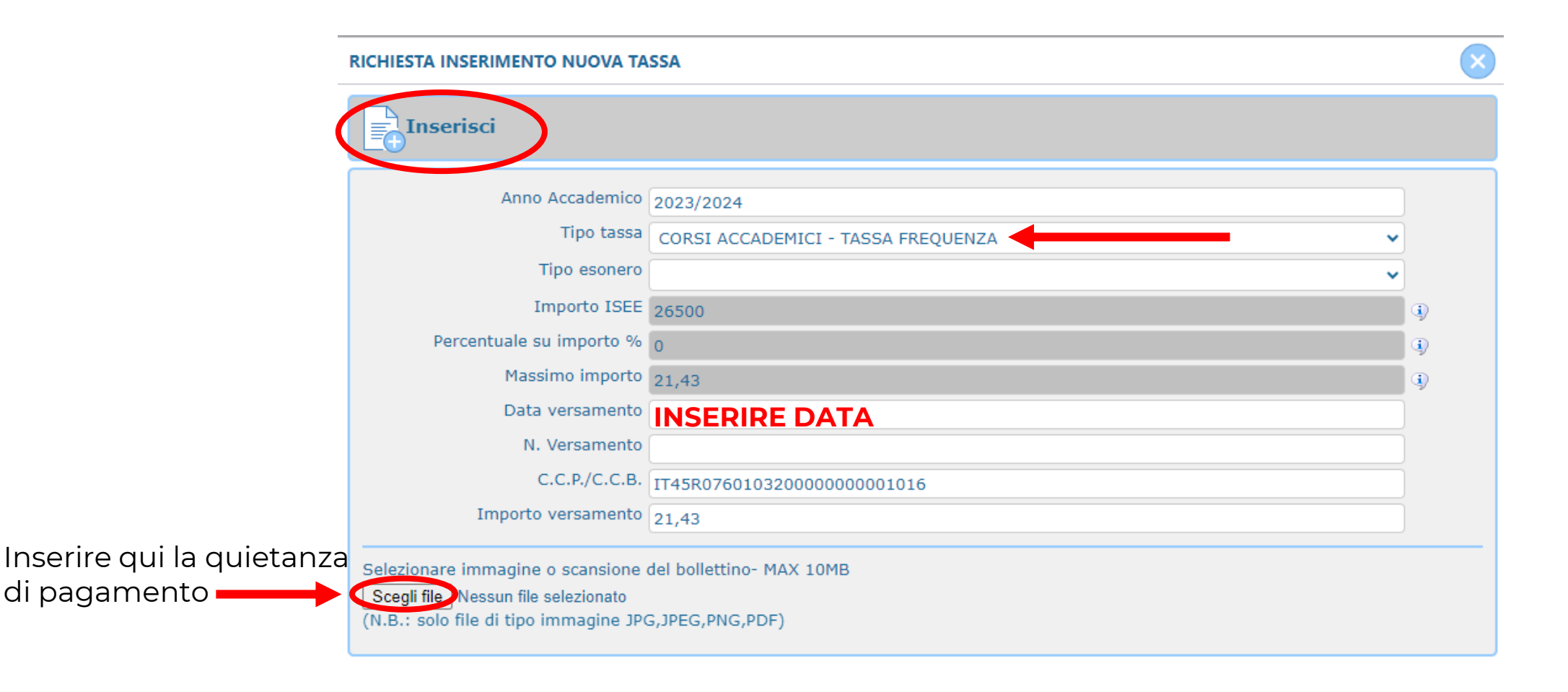

## Nella sezione Fascicolo allegare documentazione:

## Entro il 05/08/2023

- documento di identità;
- visto e permesso di soggiorno in corso di validità per gli Studenti non-UE;
- richiesta di approvazione del piano di studio e della eventuale richiesta di riconoscimento crediti scaricabili dal seguente link: https://www.consba.it/it/1499/corsi-accademicidi-i-e-ii-livello;
- eventuale Dichiarazione di contemporanea iscrizione a due corsi di studio;
- DSU (Dichiarazione Sostitutiva Unica) per la richiesta dell'ISEE.)

## Entro il 30/09/2023

- quietanza di pagamento ADISU;
- attestazione ISEE universitario con scadenza 31/12/2023:

Stampe 🗸

Questionario

• Eventuale conguaglio I^ rata

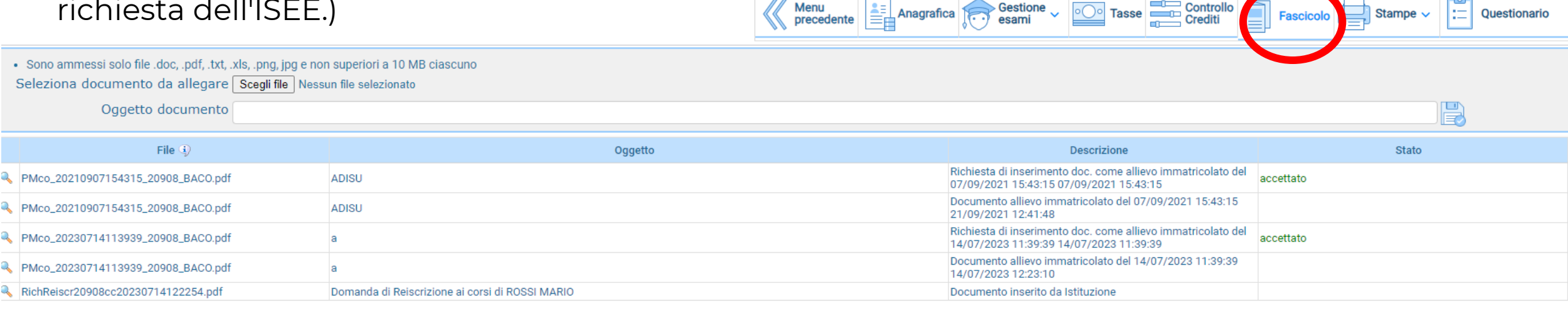

# Cliccare su Scegli file, selezionare il file, inserire nome del file in «Oggetto documento» (es: carta d'identità) ed infine salvare.

### L'ISEE VA ALLEGATO NEL FASCICOLO, <u>NON</u> SI DEVE CAMBIARE IL CAMPO ISEE NELLA SCHEDA ANAGRAFICA.

| Servizi per gli studenti - Istituti di Alta Cultura - CONSERVATORIO DI BARI<br>Benvenuto ROSSI MARIO<br>DATA               |                                                                                |                                                                                                    |                    |  |  |  |  |  |  |
|----------------------------------------------------------------------------------------------------|--------------------------------------------------------------------------------|----------------------------------------------------------------------------------------------------|--------------------|--|--|--|--|--|--|
|                                                                                                    |                                                                                | Menu precedente Anagrafica Gestione - Constant                                                          | Fascicolo Stampe ~ |  |  |  |  |  |  |
| ammessi solo file .doc, .pdf, .txt, .xls, .png, ipg e i<br>ona documento da allegar Scegii file<br>Oggetto documento INSEE | non superiori a 10 MB ciascuno<br>ssun file selezionato<br>RIRE NOME DOCUMENTO |                                                                                                    |                    |  |  |  |  |  |  |
| File (j)                                                                                                    | Oggetto                                                                        | Descrizione                                                                                             | Stato              |  |  |  |  |  |  |
| 20210720200453_20909_BACO.pdf                                                                                              | Documento identità                                                             | Documento allievo immatricolato del 20/07/2021 20:04:53<br>21/09/2021 12:41:28                          |                    |  |  |  |  |  |  |
| 20210720200453_20909_BACO.pdf                                                                                              | Documento identità                                                             | Richiesta di inserimento doc. come allievo immatricolato del<br>20/07/2021 20:04:53 20/07/2021 20:04:53 | accettato          |  |  |  |  |  |  |
| 20210720200942_20909_BACO.pdf                                                                                              | ISEE                                                                           | Richiesta di inserimento doc. come allievo immatricolato del 20/07/2021 20:09:42 20/07/2021 20:09:42    | accettato          |  |  |  |  |  |  |
| 20210720200942_20909_BACO.pdf                                                                                              | ISEE                                                                           | Documento allievo immatricolato del 20/07/2021 20:09:42<br>21/09/2021 12:41:29                          |                    |  |  |  |  |  |  |
| 20210720201020_20909_BACO.pdf                                                                                              | piano di studi                                                                 | Documento allievo immatricolato del 20/07/2021 20:10:20<br>21/09/2021 12:41:29                          |                    |  |  |  |  |  |  |
| 20210720201020_20909_BACO.pdf                                                                                              | piano di studi                                                                 | Richiesta di inserimento doc. come allievo immatricolato del 20/07/2021 20:10:20 20/07/2021 20:10:20    | accettato          |  |  |  |  |  |  |
| iscr20909cc20211005140225.pdf                                                                                              | Domanda di Reiscrizione ai corsi di ROSSI MARIO                                | Documento inserito da Istituzione                                                                       |                    |  |  |  |  |  |  |

## Di seguito un prospetto delle scadenze degli adempimenti previsti.

#### Scadenza: 31 Luglio 2023

- 1. Presentazione della richiesta di trasferimento da o verso il Conservatorio di Bari
- 2. Presentazione della domanda di ricognizione degli studi
- 3. Presentazione della domanda di passaggio dal corso singolo al corso completo o viceversa

#### Scadenza: 05 Agosto 2023

- 1. Invio della domanda di rinnovo dell'iscrizione dal profilo Isidata (cliccando su "Iscrivi corso princ. nuovo A.A." nella scheda "Gestione esami")
- 2. Caricamento nella scheda "Fascicolo" su Isidata del documento di identità
- 3. Caricamento nella scheda "Fascicolo" su Isidata del visto e del permesso di soggiorno in corso di validità (solo in caso di Studente non-UE)
- 4. Caricamento nella scheda "Fascicolo" su Isidata della richiesta di approvazione del piano di studio e della eventuale richiesta di riconoscimento crediti
- 5. Caricamento nella scheda "Fascicolo" su Isidata della eventuale Dichiarazione di contemporanea iscrizione a due corsi di studio
- 6. Caricamento nella scheda "Fascicolo" su Isidata della DSU (Dichiarazione Sostitutiva Unica) per la richiesta dell'ISEE

- 7. Caricamento nella scheda "Fascicolo" su Isidata della autodichiarazione dei crediti formativi conseguiti (obbligatorio per chi chiede di usufruire della contribuzione ridotta, facoltativa per gli altri).
- 8. Altra documentazione eventuale (es. richiesta in carta libera di cambio classe, documentazione sanitaria, etc...)
- 9. Pagamento a mezzo Avviso PagoPA della I^ rata del contributo di funzionamento per l'importo da determinarsi in base alla fascia ISEE così come presumibile dalla Dichiarazione Sostitutiva Unica
- 10. Pagamento del contributo per assicurazione e servizi di pagamento di € 20,00 a mezzo Avviso PagoPA
- 11. Pagamento del contributo per contributo per l'assolvimento della marca da bollo di € 16,00 a mezzo Avviso PagoPA
- 12. Caricamento nella scheda "Tasse" su Isidata della quietanza del pagamento di € 21,43 da effettuarsi a mezzo bonifico bancario intestato all'Agenzia delle Entrate

#### Scadenza: 30 Settembre 2023

- 1. Caricamento nella scheda "Fascicolo" su Isidata della Attestazione ISEE in corso di validità
- 2. Caricamento nella scheda "Tasse" su Isidata della Attestazione di pagamento della tassa regionale ADISU in base all'attestazione ISEE caricata nella sezione "Fascicolo«
- Pagamento della eventuale differenza tra l'importo di l
   rata effettivamente dovuto in base all'attestazione ISEE caricata in Isidata nella sezione "Fascicolo" e l'importo già versato in base all'importo ISEE presunto

#### Scadenza: 15 Febbraio - 15 Marzo 2024

1. Pagamento a mezzo Avviso PagoPA della II^ rata del contributo di funzionamento